# (PDF) Magento 2 Paya Payement User Guide (New)

- Highlight Features
  - For Admin
  - For Customer
- System Requirements
- Connect Paya account with Magento
  - Required Settings
  - How to get the connection information?
     DEVELOPER ID
- Configuration
- Main Functions
  - Paya payment form
  - Save Card
  - Paya Transaction Management
- Update
- Support

# **Highlight Features**

### For Admin

- Use new Paya API.
- Use tokenization and saved cards.
- AVS/CVV verification.
- Support direct refund.
- Choose Authorize Only/Authorize and Capture.
- Restrict payments from specific countries.
- Delete Account Vault Paya when deleting a card from Magento.
- Manage all Paya transactions easily (both in Magento & Paya dashboard).

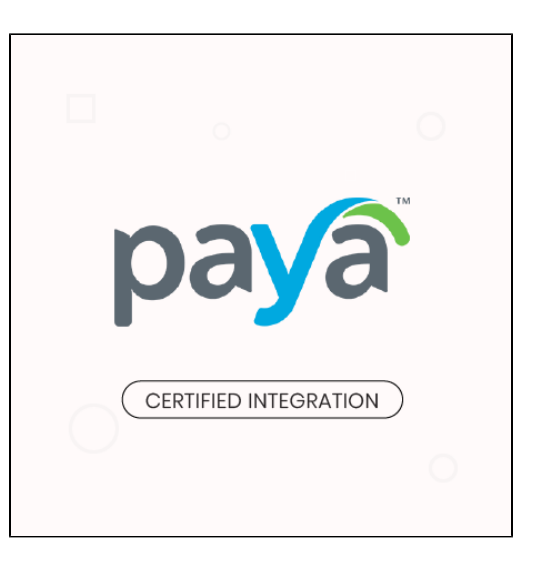

### **For Customer**

- Check out easily with Paya form.
- Allow customers to checkout using credit card payment.
- Support Save-card function for logged in customers in two ways: at the checkout process and on My Account page.
- Allow customers to manage Paya saved credit cards.
- Security Standard: PCI DSS Compliance.

# **System Requirements**

Your store should be running on Magento 2 version 2.2.x, 2.3.x or 2.4.x.

# **Connect Paya account with Magento**

First, admin needs to connect Paya account with Magento store. On the admin sidebar, select Paya > Settings. Go to Configuration page, under Sales tab, select Payment Methods.

| Â           | Configuration          |                                                          | Save Config   |
|-------------|------------------------|----------------------------------------------------------|---------------|
|             |                        |                                                          |               |
| DASHBOARD   | SALES                  | OTHER PAYMENT METHODS: ▲                                 |               |
| \$<br>SALES | Sales                  | ⊙ Klarna                                                 |               |
| О<br>РАМА   | Sales Emails           | amazon Dav                                               | Configure     |
|             | PDF Print-outs         | and payment info already stored in their Amazon account. | comgure       |
|             | Tax                    | ⊙ Zero Subtotal Checkout                                 |               |
|             | Checkout               | ⊙ Cash On Delivery Payment                               |               |
|             | Shipping Settings      | 😔 Bank Transfer Payment                                  |               |
|             | Multishipping Settings | ⊙ Payeezy                                                |               |
|             | Shipping Methods       | O Check / Money Order                                    |               |
|             | Google API             | ⊙ Purchase Order                                         |               |
|             | Payment Methods        |                                                          | Tutorial Menu |
|             | Fraud Protection       |                                                          | Leave message |

• Under the payment settings, expand **Paya** section to set the configuration for the extension.

## Required Settings

- $^{\circ}~$  Fill the necessary information to connect Magento with Paya account.
- Sandbox Mode Enabled: Choose Yes to enable the test mode for the extension.

| Required Settings                 |          |  |
|-----------------------------------|----------|--|
| API Key<br>[website]              | 11ea6f3  |  |
| User Hash Key<br>[website]        |          |  |
| User Id<br>[website]              | 1 >607cb |  |
| Developer Id<br>[website]         | 1.       |  |
| Location Id<br>[website]          | 11e9e5   |  |
| Sandbox Mode Enabled<br>[website] | Yes 🔹    |  |

+ After entering the credentials, click **Save** button to save the connection.

## How to get the connection information?

#### DEVELOPER ID

Developer ID is used for sandbox mode only.

• Log into Paya account in development portal. On the Projects page, click on Projects.

| paya                   |                            |                        |             | Documentation |  |
|------------------------|----------------------------|------------------------|-------------|---------------|--|
|                        | Projects                   |                        |             |               |  |
| Dasnboard     Projects | Name                       | Created -              | Status      | Actions       |  |
| A My Profile           | Name                       |                        | Any         |               |  |
|                        | Magenes                    | Oct 3rd, 2019 09:01 am | Development | ∞ L ■         |  |
|                        | First Previous 1 Next Last |                        |             |               |  |

• Go to the project page, click on Project Details tab. In this section, admin can get Developer ID.

| paya       |                                                                                                    | Documentation | @n@magenest.com ▼ |
|------------|----------------------------------------------------------------------------------------------------|---------------|-------------------|
| NAVIGATION | Magenest         (sp) location id:           Request Logs         Project Details         Services         API Credentials         Terminals         Team Members |               |                   |
| Projects   | Project Details                                                                                                    |               |                   |
| A my rome  | Software Name Magenes                                                                                                    |               |                   |
|            | Project Status Development                                                                                                    |               |                   |
|            | Location Id 11e9e5                                                                                                    |               |                   |
|            | Developer Id 1                                                                                                    |               |                   |
|            | Merchant Login URL https://magenes                                                                                                    |               |                   |
|            | Ticket Hash Key 🔁 11eS                                                                                                    |               |                   |
|            | Timezone America/New_York                                                                                                    |               |                   |
|            | Default Deposit Account (CC) Magenest fiMCK0 - 1                                                                                                    |               |                   |
|            | Created Oct 3rd, 2019 09:01 am                                                                                                    |               |                   |
|            |                                                                                                    |               | Edit Project      |

#### USER HASH KEY AND USER ID

 $^{\circ}~$  On the left bar, select **Settings > Users** > click in a user in the list appears.

| pa <mark>y</mark> a                                            |                                |                                   |              |            |          |                |                    |      |                    |       |       |       |  |
|----------------------------------------------------------------|--------------------------------|-----------------------------------|--------------|------------|----------|----------------|--------------------|------|--------------------|-------|-------|-------|--|
| 🚯 Dashboard                                                    | Magen                          | est fiMC                          | XO           |            |          |                |                    |      |                    |       |       |       |  |
| \$ Virtual Terminal                                            | Domain: mager                  | estfimcx0.sandbox                 | payaconnect. | com        |          |                |                    |      |                    |       |       |       |  |
| 🚢 Contacts                                                     | Locations >                    | Magenest fiM                      | CXO > Use    | rs         |          |                |                    |      |                    |       |       |       |  |
| Account Vaults                                                 | Dashboard                      | General Info                      | Contacts     | Transactio | ons A    | Account Vaults | Recurring Billings | Quic | k Invoices         | Notes | Files | Batch |  |
| C Recurring Billings                                           |                                |                                   |              |            |          |                |                    |      |                    |       |       |       |  |
| Quick Invoices                                                 | Username 4                     |                                   |              |            | First Na | ame 🕈          |                    |      | Last Nam           | ne 🗢  |       |       |  |
| M Locations                                                    |                                |                                   |              |            |          |                |                    |      |                    |       |       |       |  |
| Reports 🖨                                                      | 5q0bq0f                        |                                   |              |            |          |                |                    |      | 7d0psud            |       |       |       |  |
| ¢ Settings €                                                   | 9ax7m1y                        |                                   |              |            |          |                |                    |      | yhnr9d7            |       |       |       |  |
| 3 History                                                      | cfm093t                        |                                   |              |            |          |                |                    |      | 6fgqs9d<br>84ocmiz |       |       |       |  |
| <ul> <li>Magenest fiMCX0 •</li> <li>Dashboard</li> </ul>       | cyuoijv                        |                                   |              |            |          |                |                    |      |                    |       |       |       |  |
| Dashboard                                                      | doanhdt@m                      | agenest.com                       |              | t          | t4ylant  |                |                    |      | nk0ck5w            |       |       |       |  |
| <ul> <li>Magenest fimCX0 •<br/>tuongdn@magenest.com</li> </ul> | thinhnd@ma                     | igenest.com                       |              |            | Nguyen   | n              |                    |      | Thinh              |       |       |       |  |
| <ul> <li>Magenest fiMCX0 • Users<br/>Listing</li> </ul>        | tuonadn⊚m                      | agenest com                       |              |            | Vincent  | •              |                    |      | Dinh               |       |       |       |  |
| Magenest fiMCX0 • General                                      | uonguniem                      | agenest.com                       |              |            | vincon   |                |                    |      | Dim                |       |       |       |  |
| inio                                                           | First 1                        | Last                              |              |            |          |                |                    |      |                    |       |       |       |  |
|                                                                | Per page: 5 1<br>Report Time 2 | 0 15 25 50 100<br>Cone: America/N | ew_York      |            |          |                |                    |      |                    |       |       |       |  |

• Go to user setting page, the **User ID** is at the list bottom.

| pa <mark>y</mark> a                                                  |                                |                                        |
|----------------------------------------------------------------------|--------------------------------|----------------------------------------|
| 🚯 Dashboard                                                          | Ewan                           | tuongan@magenest.com                   |
| \$ Virtual Terminal                                                  | Address                        |                                        |
| Contacts                                                             | City                           |                                        |
| Account Vaults                                                       | State                          |                                        |
| C <sup>e</sup> Recurring Billings                                    | Zip                            |                                        |
| Quick Invoices                                                       | Home Phone                     |                                        |
| Locations                                                            | Cell Phone                     |                                        |
| 🗎 Reports ᢒ                                                          | Office Phone                   | (888) 888-8888                         |
| 🌣 Settings ᢒ                                                         | Office Ext                     |                                        |
| <ul> <li>History</li> <li>Magenest fiMCX0 •<br/>Dashboard</li> </ul> | Timezone *                     | America/New_York                       |
| Dashboard                                                            | User Type *                    | Location Admin                         |
| tuongdn@magenest.com                                                 | Start Page                     | Dashboard                              |
| <ul> <li>Magenest fMCX0 • Users</li> <li>Listing</li> </ul>          | Page Size                      | 15                                     |
| Magenest fiMCX0 • General<br>Info                                    | Report Export Type             | CSV                                    |
|                                                                      | Primary Location               | Magenest fiMCX0                        |
|                                                                      | User API Key                   | 16                                     |
|                                                                      | User Hash Key                  | e7                                     |
|                                                                      | Login Domain                   | magenestfimcx0.sandbox.payaconnect.com |
|                                                                      | Status                         | Active                                 |
|                                                                      | Date Created                   | October 3rd 2019, 9:01:42 am EDT       |
|                                                                      | Created By                     | developer_ui                           |
|                                                                      | User Id                        | 11e9e5ddf210a3f099b607cb               |
|                                                                      | Log Api Response Body End Time |                                        |
|                                                                      |                                | Edit 🖍                                 |

• Click on Edit at the right corner to get the User Hash Key.

| User Hash Key                  | e7                                     |
|--------------------------------|----------------------------------------|
| Login Domain                   | magenestfimcx0.sandbox.payaconnect.com |
| Status                         | Active                                 |
| Date Created                   | October 3rd 2019, 9:01:42 am EDT       |
| Created By                     | developer_ui                           |
| User Id                        | 11e9e5ddf210a3f099b607cb               |
| Log Api Response Body End Time |                                        |
|                                | Edit 🖍                                 |
| Show Change History            |                                        |

- Click on reset button then confirm to generate a key, get the new key for the connection.
  Click Save to save the changes.

| Primary Location               |                          | Magenest fiMCX0                        | · |
|--------------------------------|--------------------------|----------------------------------------|---|
| User API Key                   | Generate Key URL New Key | 16                                     |   |
| User Hash Ke                   |                          | fe11088087c8d2943e4820ba               |   |
| Login Domain                   |                          | magenestfimcx0.sandbox.payaconnect.com | · |
| Status                         |                          | Active                                 |   |
| Date Created                   |                          | October 3rd 2019, 9:01:42 am EDT       |   |
| Created By                     |                          | developer_ui                           |   |
| User Id                        |                          | 11e9e5ddf210a3f099b607cb               |   |
| Log Api Response Body End Time |                          |                                        |   |
|                                |                          | Cancel 🔇 Save 🖬                        |   |
| Show Change History            |                          |                                        | _ |

#### LOCATION ID

- On the left menu bar, select Location.
  On the Locations page, click on a location.

| paya                                                     |                                    |
|----------------------------------------------------------|------------------------------------|
| 🚯 Dashboard                                              |                                    |
| \$ Virtual Terminal                                      |                                    |
| 🚢 Contacts                                               | Locatoris                          |
| Account Vaults                                           | Location Name Account Number 🗢     |
| C Recurring Billings                                     |                                    |
| Quick Invoices                                           | Magenest fiMCX0                    |
| I Locations                                              |                                    |
| 🗎 Reports 🔿                                              | First 1 Last                       |
| ✿ Settings Ə                                             | Page 1 of 1 (1 Results)            |
| <sup>1</sup> ③ History                                   | Report Time Zone: America/New_York |
| <ul> <li>Magenest fiMCX0 •</li> <li>Dashboard</li> </ul> |                                    |
| Dashboard                                                |                                    |
| Magenest fiMCX0 •<br>tuongdn@magenest.com                |                                    |
| Magenest fiMCX0 • Users<br>Listing                       |                                    |
| Magenest fiMCX0 • General<br>Info                        |                                    |

• Go to location details page, the Location ID is at the bottom of the list.

| paya                                                   |                                                              |                                        |
|--------------------------------------------------------|--------------------------------------------------------------|----------------------------------------|
| 🚳 Dashboard                                            | AUU1055 Z                                                    |                                        |
| \$ Virtual Terminal                                    | City                                                         |                                        |
| 🔹 Contacts                                             | State                                                        |                                        |
| Account Vaults                                         | Zip                                                          |                                        |
| C Recurring Billings                                   | Office Phone                                                 |                                        |
| E Quick Invoices                                       | Office Ext                                                   |                                        |
| D Locations                                            | Fax                                                          |                                        |
| Reports O                                              | Email Reply to Address                                       |                                        |
| 🌣 Settings 🛛                                           | Location API Id                                              |                                        |
| <ul> <li>History</li> <li>Magenest fiMCX0 •</li> </ul> | Location API Key                                             |                                        |
| Dashboard<br>Dashboard                                 | Ticket Hash Key                                              | 11e9e5ddf0db07509e3f8832               |
| Magenest fMCX0 •<br>tuongdn@magenest.com               | Timezone                                                     | America/New_York                       |
| <ul> <li>Magenest fMCX0 • Users<br/>Listing</li> </ul> | Parent Location                                              | Demo Account                           |
| Magenest fiMCX0 • General<br>Info                      | Default CC Deposit Account                                   | Magenest fiMCX0                        |
|                                                        | Default ACH Deposit Account                                  |                                        |
|                                                        | Developer                                                    |                                        |
|                                                        | Default Contact Email Transaction Receipt (For New Contacts) | Yes                                    |
|                                                        | Show Contact Notes                                           | Yes                                    |
|                                                        | Show Contact Files                                           | Yes                                    |
|                                                        | Default Recurring Billing Notification Days                  | 0                                      |
|                                                        | Branding Domain                                              | magenestfimcx0.sandbox.payaconnect.com |
|                                                        | Date Created                                                 | October 3rd 2019, 9:01:40 am EDT       |
|                                                        | Created Rv                                                   | developer_ui                           |
|                                                        | Location Id                                                  | 11e9e5ddf11a9d84905364b2               |
|                                                        |                                                              |                                        |
|                                                        |                                                              |                                        |

# Configuration

• On the admin sidebar, select Paya > Settings. Go to Configuration page, under Sales tab, select Payment Methods.

Under the payment settings, expand Paya section to set the configuration for the extension. Set the configuration for Paya payment on Paya Form Gateways.

- Enable: Choose Yes to enable Paya Form Gateways.
- Title: Set the title for the payment method on the checkout page
- Payment Action: there are two available options:
  - · Authorize Only: check for the card for validity but not charge the account yet until the order is approved and invoiced.
  - Authorize And Capture: charge the debit/credit card at the time of placing order.
- Save Customer Cards Token: Allow customers to save credit cards for future purchases. Customers' credit card info will be tokenized for security purposes.
- Delete Account Vault Paya When Deleting A Card: Select yes to delete Account Vault in Paya when deleting a card from Magento.
- Payment from Applicable Countries:
  - All Allowed Countries: Enable all allowed countries to make payment.
  - Specific Countries: Restrict some countries by unselecting them from the Payment from Specific Countries.

#### blocked URL

- New Order Status: Select status for new orders with Paya payment. There are two options: Processing and Suspected Fraud.
- Sort Order: Set the position of the payment in the payment methods list.
- Minimum Order Total: Set a value for the minimum order value. If the order amount is less than this value, Paya payment method will not be displayed on the checkout page. This setting is applied with the authorized payment feature only.
- Maximum Order in Total: Set a value for the minimum order value. If the order amount is less than this value, Paya payment method will not be displayed on the checkout page. This setting is applied with the authorized payment feature only.

blocked URL

# **Main Functions**

#### Paya payment form

| Cart Subtotal                                                          | \$22.0                                                                                                    |
|------------------------------------------------------------------------|----------------------------------------------------------------------------------------------------|
| Shipping                                                               | \$5.0                                                                                                    |
| Hat Rate - Fixed                                                       |                                                                                                    |
| Order Total                                                            | \$27.00                                                                                                    |
|                                                                        |                                                                                                    |
| 1 Item in Cart                                                         | ~                                                                                                    |
|                                                                        |                                                                                                    |
|                                                                        |                                                                                                    |
| Ship to:                                                               | đ                                                                                                    |
| , Florida 12345-6789<br>United States<br>012345678<br>Shipping Method: | 1                                                                                                    |
| Flat Rate - Fixed                                                      |                                                                                                    |
|                                                                        |                                                                                                    |
|                                                                        |                                                                                                    |
|                                                                        | Cart Subtotal<br>Shipping<br>Flat Rate - Fixed<br>Order Total<br>1 Item in Cart<br>Ship To:<br>Thao Tran<br>1<br>1, Florida 12345-6789<br>United States<br>012345678<br>Shipping Method:<br>Flat Rate - Fixed |

## Save Card

• Customers can save cards on the checkout page to use in the next purchase.

blocked URL

• Customers can save cards in My Account page.

blocked URL

• The checkout processed quickly with the saved cards.

blocked URL

## **Paya Transaction Management**

| Mana         | ge Paya Transaction      |                    |           |                       | ۵                    | 📫 💄 admin 👻    |
|--------------|--------------------------|--------------------|-----------|-----------------------|----------------------|----------------|
|              |                          |                    |           |                       | 🍄 Columns 👻          | Oefault View • |
| 13 records f | ound                     |                    |           |                       | 20 💌 per page 🧹      | 1 of 1 >       |
| ID           | † Transaction Id         | Transaction Status | Order Id  | Customer Id           | Payment Method       | Action         |
| 14           | 11ea805285221cc8ae65cf0e | CAPTURE            | 00000021  | letranghhh@gmail.com  | magenest_payaconnect | Select 💌       |
| 13           | 11ea804b977558889f272d1b | CAPTURE            | 00000020  | letranghhh@gmail.com  | magenest_payaconnect | Select 💌       |
| 12           |                          | CAPTURE            |           |                       |                      | Select 💌       |
| 11           | 11ea796c79bc78c0a9671dc2 | CAPTURE            | 000000012 | roni_cost@example.com | magenest_payaconnect | Select 💌       |
| 10           | 11ea7969bcb86bf08d052456 | AUTHORIZE ONLY     | 000000011 |                       | magenest_payaconnect | Select 💌       |
| 9            |                          | REFUND             |           |                       |                      | Select 💌       |
| 8            |                          | CAPTURE            |           |                       |                      | Select 💌       |
| 7            | 11ea79688c2b663c8b1e8727 | CAPTURE            | 00000009  | roni_cost@example.com | magenest_payaconnect | Select 💌       |
| 6            | 11ea7967f9ef67be9060d359 | REFUND             | 00000008  | roni_cost@example.com | magenest_payaconnect | Select 💌       |
| 5            | 11ea7967a407fe7ea8916d2e | CAPTURE            | 00000007  | roni_cost@example.com | magenest_payaconnect | Select 💌       |
| 4            | 11ea795268437e96a48d065d | CAPTURE            | 000000006 | roni_cost@example.com | magenest_payaconnect | Select 💌       |
| 3            | 11ea7951327d801e985e48cc | CAPTURE            | 00000005  | roni_cost@example.com | magenest_payaconnect | Select 💌       |
| 2            | 11ea794fa0d5ce1a9b1d6cc2 | REFUND             | 000000004 | roni_cost@example.com | magenest_payaconnect | Select 💌       |

# Update

- When a new update is available, we will provide you with a new package containing our updated extension.
- You will have to delete the module directory and repeat the installation steps above.
- Flush the config cache. Your store and newly installed module should be working as expected.

# Support

- We will reply to support requests within 2 business days.
- We will offer lifetime free update and 6 months free support for all of our paid products. Support includes answering questions related to our products, bug/error fixing to make sure our products fit well in your site exactly like our demo.
- Support DOES NOT include other series such as customizing our products, installation and uninstallation service.

Once again, thank you for purchasing our extension. If you have any questions relating to this extension, please do not hesitate to contact us for support.